# Инструкция для членов комиссий по осуществлению закупок по подгрузке сертификата открытого ключа действующей электронной подписи на электронной площадке «Сбер А»

1. Зайти в личный кабинет на электронной площадке (далее – ЭП) «Сбер А», далее во вкладке «Процедуры» выбрать «Реестр комиссий».

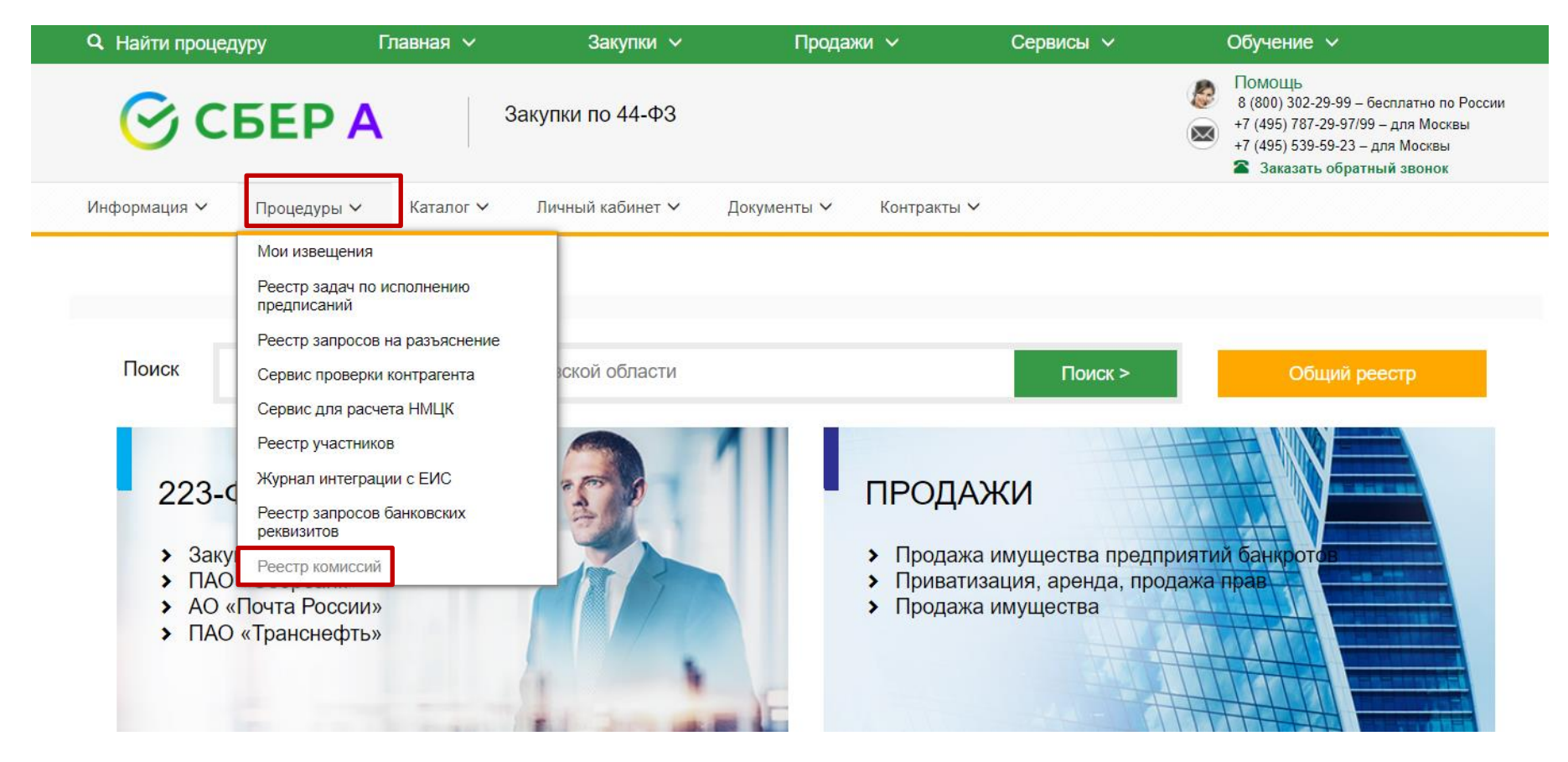

Рисунок 1

## 2. В открывшемся окне перейти в «Реестр участников комиссий» (Рисунок 2).

| <b>Q</b> Найти            | процедуру                        | Главная 🗸                    | Закупки 🗸           | Продажи 🗸                 | Сервисы 🗸                          | Обучение 🗸                                                                                                    |
|---------------------------|----------------------------------|------------------------------|---------------------|---------------------------|------------------------------------|----------------------------------------------------------------------------------------------------|
| Ø                         | СБЕР                             | 4 Заку                       | пки по 44-ФЗ        |                           |                                    | <ul> <li>ПОМОЩЬ<br/>8 (800) 302-29-99 – бесплатно по России</li> <li>+7 (495) 787-29-97/99 – для Москвы</li> <li>+7 (495) 539-59-23 – для Москвы</li> <li>Заказать обратный звонок</li> </ul> |
| Информаци                 | ия 🗸 — Процедуры 🗸               | 🗸 Каталог 🗸 Л                | ичный кабинет 🗸 🛛 Д | окументы 🗸 Контрак        | ты 🗸                               |                                                                                                    |
| Реестр ко<br>Дата создани | миссий <mark>Реестр</mark><br>1я | <u>участников комис</u><br>с | ссий                |                           | <b>#</b>                           |                                                                                                    |
| дата последн              | исто изметения                   | C                            | 10                  |                           |                                    |                                                                                                    |
| Наименовани               | е комиссии                       |                              |                     |                           |                                    |                                                                                                    |
| Регистрацион              | Регистрационный номер комиссии   |                              |                     |                           |                                    |                                                                                                    |
| Добавить                  | новую комиссию                   |                              | Поиск > Сб          | рос <u>Скрыть поиск</u> ↑ |                                    |                                                                                                    |
|                           | Наименование комиссии            | Регистрационный              | номер комиссии Да   | ата создания комиссии     | Дата последнего изменения комиссии | Место, где была создана комиссия                                                                                                    |
| o 📓 📝                     | Котировочная комиссия            | 1214                         | 07                  | 7.12.2021                 | 07.12.2021                         | Внутренняя                                                                                                    |
| o 📓 📝                     | Котировачная комиссия            | 6159                         | 07                  | 7.12.2021                 | 07.12.2021                         | Внутренняя                                                                                                    |
| 💿 🙀 📝                     | Котировочная комиссия            | 79                           | 30                  | 0.11.2021                 | 30.11.2021                         | Внутренняя                                                                                                    |
| 🖬 🖬 🗹                     | Здравотдел 2021                  | 192                          | 20                  | 5.11.2021                 | 26.11.2021                         | Внутренняя                                                                                                    |

Рисунок 2

3. Осуществить поиск лица, которому необходимо добавить на ЭП контейнер открытого ключа, указав в соответствующем поле фамилию такого лица (Рисунок 3).

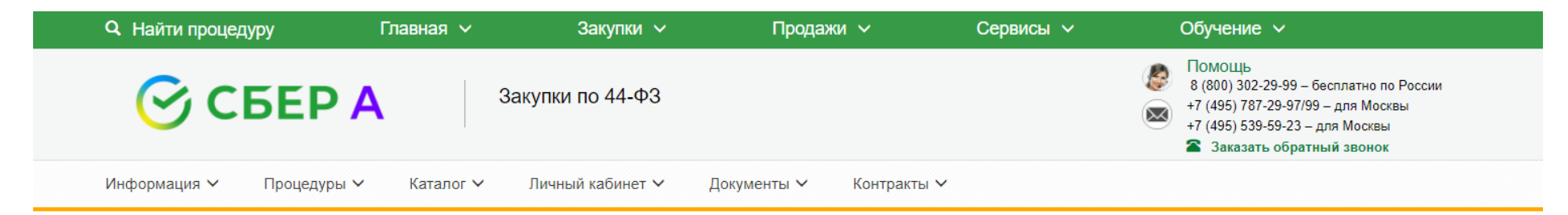

### Реестр участников комиссий | Реестр комиссий

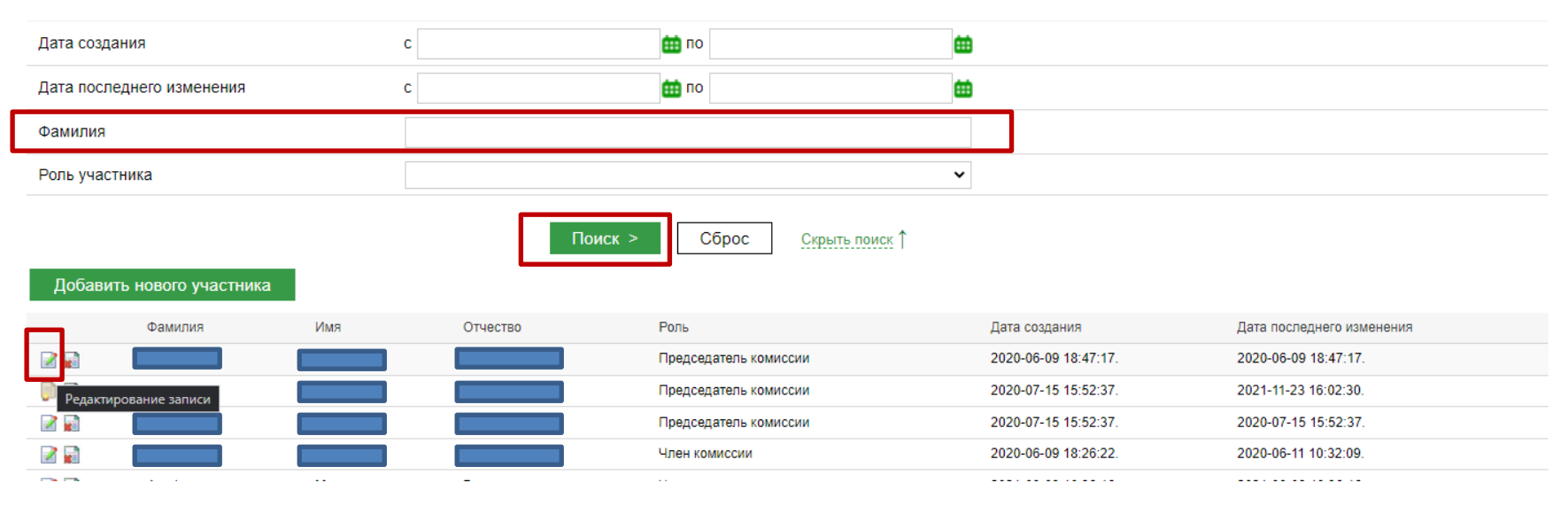

## Рисунок 3

3.1. Далее напротив фамилии нажать на кнопку «Редактирование записи», при этом откроется окно «Изменение участника в реестре членов комиссий» (Рисунок 4).

4. В окне «Изменение участника в реестре членов комиссий» пройти по вкладке «По сертификату».

| Q Найти процедуру      | Главная 🗸       | Закупки 🗸        | Продажи 🗸      | Сервисы 🗸 |   | Обучение 🗸                                                                                                    |
|------------------------|-----------------|------------------|----------------|-----------|---|----------------------------------------------------------------------------------------------------|
| 🕝 СБЕР                 | АЗак            | упки по 44-ФЗ    |                |           | 8 | ПОМОЩЬ<br>8 (800) 302-29-99 – бесплатно по России<br>+7 (495) 787-29-97/99 – для Москвы<br>+7 (495) 539-59-23 – для Москвы<br>Заказать обратный звонок |
| Информация 🗸 Процедурь | ы 🗸 Каталог 🗸 . | Личный кабинет 🗸 | Документы 🗸 Ко | нтракты 🗸 |   |                                                                                                    |

### Изменение участника в реестре членов комиссий

| Общие данные об участнике комиссии *                                               | Выбрать пользователя <u>По сертификату</u> Удалить связь |
|------------------------------------------------------------------------------------|----------------------------------------------------------|
| Авторизация на площадке                                                            | Нет                                                      |
| ΦΝΟ                                                                                | •                                                        |
| Роль участника комиссии                                                            | Председатель комиссии                                    |
| Сертификат                                                                         | Доп. сведения о сертификате                              |
| Серийный номер                                                                     |                                                          |
| Отпечаток                                                                          |                                                          |
| Срок действия сертификата                                                          |                                                          |
| Данные об участнике комиссии                                                       |                                                          |
| Дата создания                                                                      | 2020-06-09 18:47:17                                      |
| Дата последнего обновления                                                         | 2020-06-09 18:47:17                                      |
| Сертификат:<br>Кондратьева Александра Александровна; (до 02.03.2022 12:12:49) "I ✔ | Тодписать и отправить RU                                 |

Сохранить как черновик

Просмотр XML

Рисунок 4

5. Открывается следующее окно (Рисунок 5), в котором необходимо нажать на кнопку «Выбрать файл», позволяющую загрузить файл сертификата открытого ключа лица (Рисунок 5.1), по которому редактируется запись в реестре участников комиссий. Затем следует нажать - «Загрузить сертификат».

|                           |                                           |                      | Помощь                        |
|---------------------------|-------------------------------------------|----------------------|-------------------------------|
| CEE                       |                                           |                      | 2-29-99 – бесплатно по России |
| CDE                       | По сертификату                            |                      | × 7-29-97/99 – для Москвы     |
|                           |                                           |                      | 5-55-25 – для москвы          |
|                           | Выберите файл сертификата (.cer)          |                      |                               |
| Информация 🗸 Проце,       |                                           |                      |                               |
|                           | Выберите файл Райл не выбран              | Загрузить сертификат |                               |
|                           | Остатов выберите файл файл сертификата    |                      |                               |
|                           | Сертификат высерине чиля чиля сертификата |                      |                               |
| Изменение участника       | фИQ                                       |                      |                               |
|                           |                                           |                      |                               |
| Общие данные об участни   | Отпечаток сертификата                     |                      |                               |
|                           | Серийный номер сертификата                |                      |                               |
| Авторизация на площадке   | Срок действия сертификата                 |                      |                               |
| ΦИΟ                       | Должность                                 |                      | *                             |
|                           | Наименование организации                  |                      |                               |
| Роль участника комиссии   | инн                                       |                      | •                             |
|                           | кпп                                       |                      |                               |
| Сертификат                | огрн                                      |                      |                               |
| Серийный номер            | снилс                                     |                      |                               |
|                           | Email                                     |                      |                               |
| Отпечаток                 | Издатель сертификата                      |                      |                               |
| Срок действия сертификата | Тип сертификата                           |                      |                               |
|                           |                                           |                      |                               |
|                           | Подтвердить                               |                      |                               |
| данные об участнике коми  |                                           |                      |                               |

Рисунок 5

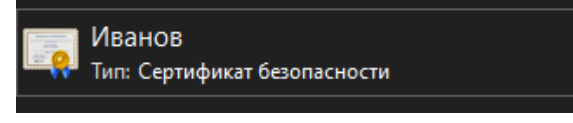

Рисунок 5.1

## 6. После загрузки сертификата - нажать на кнопку «Подтвердить» (Рисунок 6).

|                            |                                                     |                         | продажи 🗸                    | Сервисы 🗸  | Обучение 🗸                                                                                                    |
|----------------------------|-----------------------------------------------------|-------------------------|------------------------------|------------|----------------------------------------------------------------------------------------------------|
| С С Б Е                    | 10 сертификату                                      |                         |                              |            | Помощь<br>2-29-99 – бесплатно по России<br>7-29-97/99 – для Москвы<br>9-59-23 – для Москвы<br>ть обратный звонок |
| Информация 🛩 Проце,        | _ Выберите файл сертификата (                       | .cer)                   | 2050/0471 00                 | 2071uburat |                                                                                                    |
|                            | Сертификат                                          |                         |                              |            |                                                                                                    |
| изменение участника        | ФИО                                                 |                         |                              |            |                                                                                                    |
| Общие данные об участни    | Отпечаток сертификата<br>Серийный номер сертификата |                         |                              |            |                                                                                                    |
| Авторизация на площадке    | Срок действия сертификата                           | 13.11.2021 8:31:29 (Ист | ек срок действия сертификата | а)         |                                                                                                    |
| ΦИΟ                        | Должность                                           |                         |                              |            |                                                                                                    |
| Роль участника комиссии    | Наименование организации                            |                         |                              |            |                                                                                                    |
|                            | инн                                                 |                         |                              |            |                                                                                                    |
| Сертификат                 | кпп                                                 |                         |                              |            |                                                                                                    |
| Серийный номер             | ОГРН                                                |                         |                              |            |                                                                                                    |
| Отпечаток                  | Email                                               |                         |                              |            |                                                                                                    |
| Срок действия сертификата  | Издатель сертификата                                | Федеральное казначейст  | BO                           |            |                                                                                                    |
|                            | Тип сертификата                                     | Квалифицированный       |                              |            |                                                                                                    |
| Данные об участнике коми   | Подтвердить                                         |                         |                              |            |                                                                                                    |
| Дата создания              |                                                     |                         |                              |            |                                                                                                    |
| Дата последнего обновления |                                                     |                         |                              |            |                                                                                                    |
|                            |                                                     |                         |                              |            |                                                                                                    |

Рисунок б

7. Далее нажать на кнопку «Подписать и отправить».

| Q Найти процеду | /ру         | Главная 🗸 | Закупки 🗸        | Продажи     |             | Сервисы 🗸 | Обучение 🗸 |
|-----------------|-------------|-----------|------------------|-------------|-------------|-----------|------------|
| Информация 🗸    | Процедуры 🗸 | Каталог 🗸 | Личный кабинет 🗸 | Документы 🗸 | Контракты 🗸 |           |            |

#### Изменение участника в реестре членов комиссий

| Общие данные об участнике комиссии *         | Выбрать пользователя По сертификату Удалить связь    |
|----------------------------------------------|------------------------------------------------------|
| Авторизация на площадке                      | По сертификату                                       |
| ФИО                                          | •                                                    |
| Роль участника комиссии                      | Член комиссии                                        |
| Сертификат                                   | Доп. сведения о сертификате                          |
| Серийный номер                               |                                                      |
| Отпечаток                                    |                                                      |
| Срок действия сертификата                    | 13.11.2021 8:31:29 (Истек срок действия сертификата) |
| Данные об участнике комиссии                 |                                                      |
| Дата создания                                | 2021-04-26 13:43:09                                  |
| Дата последнего обновления                   | 2021-04-26 13:43:09                                  |
| Сертификат:<br>(до 02.03.2022 12:12:49) "I 🗸 | Подписать и отправить RU                             |
| Сохранить как черновик Просмотр XML          |                                                      |

Рисунок 7

Подгрузка на ЭП сертификата открытого ключа по каждому представителю заказчика, входящему в состав закупочной комиссии, необходима для отправки протоколов подведения итогов по закупкам всем членам комиссии на подпись посредством ЭЦП. При невыполнении действий, указанных в настоящей инструкции, направление на подпись протокола всем членам закупочной комиссии технически будет невозможным.